# 

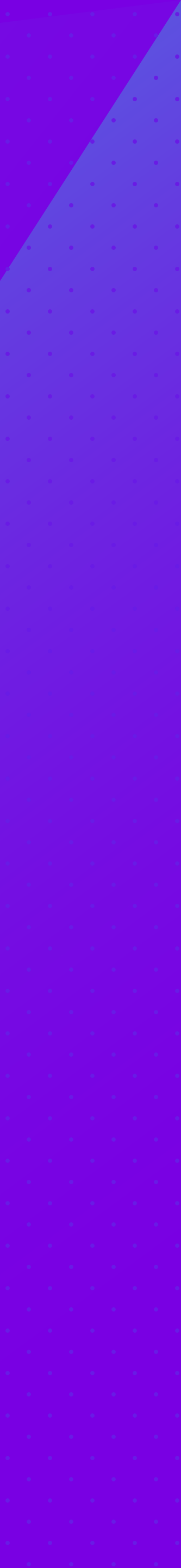

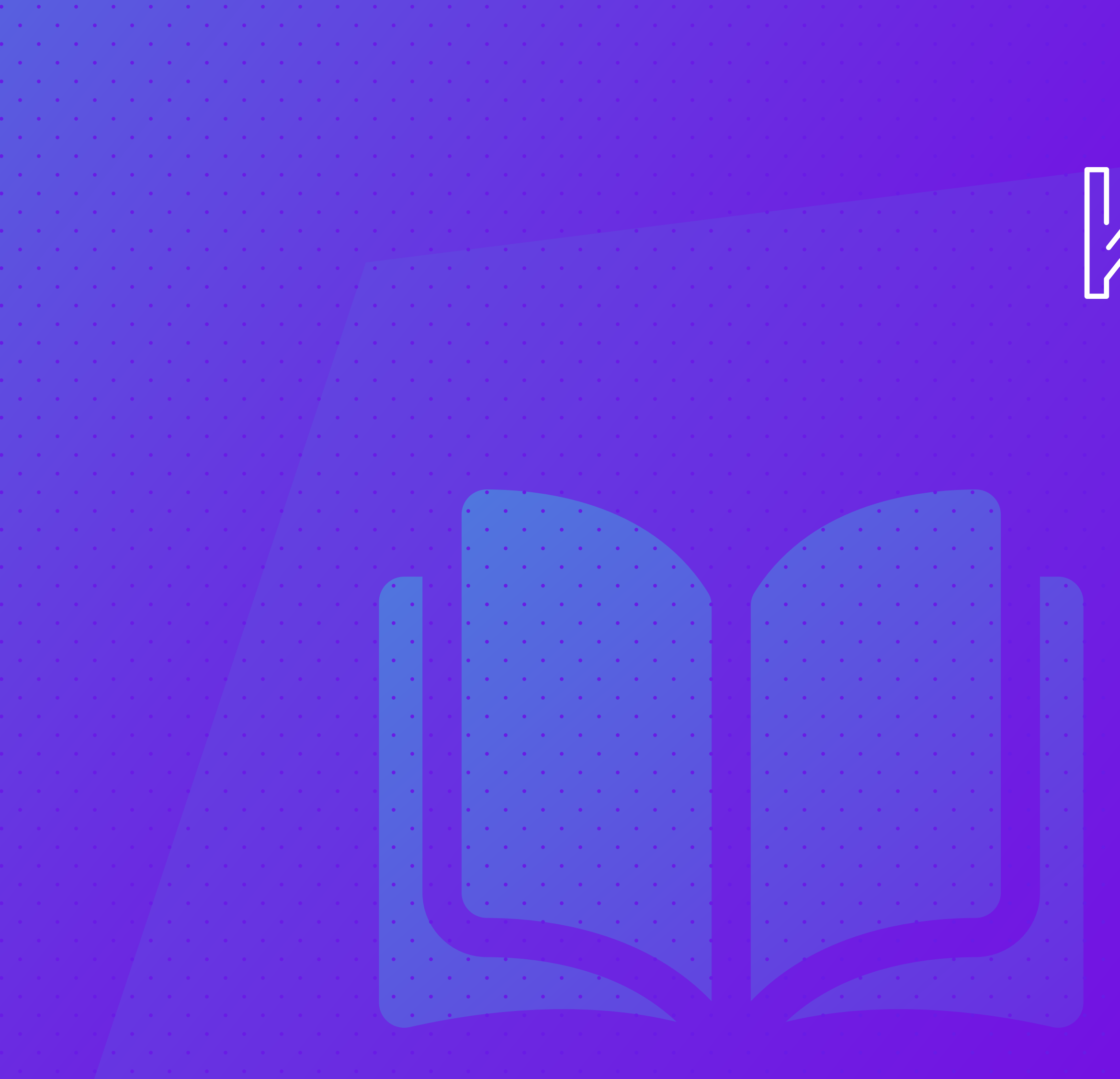

## Manual de uso

**Prezado Aliado,** apresentamos um breve "manual do usuário" para que possa utilizar a plataforma da rede Kaz com maior agilidade.

|  |   |   |   |   | • |
|--|---|---|---|---|---|
|  |   |   |   | • |   |
|  |   |   |   |   | • |
|  |   |   |   | • |   |
|  |   |   | • |   | • |
|  |   | • |   | • |   |
|  | • |   | • |   |   |
|  |   | • |   | • |   |
|  |   |   |   |   |   |
|  |   |   |   |   |   |
|  |   |   |   |   |   |
|  |   |   |   |   |   |
|  |   |   |   |   |   |
|  |   |   |   |   |   |
|  |   |   |   |   |   |
|  |   |   |   |   |   |
|  |   |   |   |   |   |
|  |   |   |   |   |   |
|  |   |   |   |   |   |
|  |   |   |   |   |   |
|  |   |   |   |   |   |
|  |   |   |   |   |   |
|  |   |   |   |   |   |
|  |   |   |   |   |   |
|  |   |   |   |   |   |
|  |   |   |   |   |   |
|  |   |   |   |   |   |
|  |   |   |   |   |   |
|  |   |   |   |   |   |
|  |   |   |   |   |   |
|  |   |   |   |   |   |
|  |   |   |   |   |   |
|  |   |   |   |   |   |
|  |   |   |   |   |   |
|  |   |   |   |   |   |
|  |   |   |   |   |   |
|  |   |   |   |   |   |
|  |   |   |   |   |   |
|  |   |   |   |   |   |
|  |   |   |   |   |   |
|  |   |   |   |   |   |
|  |   |   |   |   |   |
|  |   |   |   |   |   |
|  |   |   |   |   |   |
|  |   |   |   |   |   |
|  |   |   |   |   |   |
|  |   |   |   |   |   |
|  |   |   |   |   |   |
|  |   |   |   |   |   |
|  |   |   |   |   |   |
|  |   |   |   |   |   |
|  |   |   |   |   |   |
|  |   |   |   |   |   |
|  |   |   |   |   |   |
|  |   |   |   |   |   |
|  |   |   |   |   |   |
|  |   |   |   |   |   |
|  |   |   |   |   |   |
|  |   |   |   |   |   |
|  |   |   |   |   |   |
|  |   |   |   |   |   |
|  |   |   |   |   |   |
|  |   |   |   |   |   |
|  |   |   |   |   |   |
|  |   |   |   |   |   |
|  |   |   |   |   |   |
|  |   |   |   |   |   |

Sumário 1. Como ganhar kaz 2. Como utilizar seus Kaz **3. Transferência de Kaz para Aliados** 4. Aceite de Transferência 5. Resgate Kaz 6. Anunciando produtos 7. Comprando Produtos 8. Aceitando propostas dos anúncios. 9. Liberação de Kaz 

|   | • |   | • |   | • |   |   |
|---|---|---|---|---|---|---|---|
| • |   | • |   | • |   | • |   |
|   | • |   | • |   | • |   | • |
| • |   | • |   | • |   | • |   |
|   | • |   | • |   | • |   | • |
|   | • |   | • |   | • |   | • |
| • |   | • |   | • |   | • |   |
|   | • |   | • |   | • |   | • |
| • |   | • |   | • |   | • |   |
|   | • |   | • |   | • |   |   |
|   | • |   | • |   | • |   | • |
| • |   | ٠ |   | ٠ |   | ٠ |   |
|   | • |   | • |   | • |   | • |
| • |   | • |   | • |   | • |   |
| • |   | • |   | • |   | • |   |
|   | • |   | • |   | • |   | • |
| • |   | ٠ |   | ٠ |   | ٠ |   |
|   | • |   | • |   | • |   | • |
| • |   | • |   | • |   | • |   |
| • |   |   |   |   |   |   |   |
|   | • |   | • |   | • |   | • |
| • |   | • |   | • |   | • |   |
|   | • |   | • |   | ٠ |   | • |
| • |   | • |   | • |   | • |   |
|   | • |   | • |   | • |   | • |
|   | • |   | • |   | • |   | • |
| • |   | • |   | • |   | • |   |
|   | • |   | • |   | • |   | • |
| • |   | • |   | ٠ |   | • |   |
|   | • |   | • |   | • |   | • |
| • | • | • |   | • |   | • |   |
| • |   | • |   | • |   | • |   |
|   | • |   | • |   | • |   | • |
| • |   | • |   | ٠ |   | • |   |
|   | • |   | • |   | • |   | • |
| • |   | • |   | • |   | • |   |
| • |   |   |   |   |   |   |   |
|   | • |   | • |   | • |   | • |
| • |   | • |   | ٠ |   | • |   |
|   | • |   | • |   | • |   | • |
| • |   | • |   | • |   | • |   |
|   |   |   |   |   |   |   |   |
|   | • |   | • |   | • |   | • |
| • |   | • |   | • |   | • |   |
|   | • |   | • |   | ٠ |   | • |
| • |   | • |   | • |   | • |   |
|   | • |   |   |   |   |   |   |
|   | • |   | • |   | • |   | • |
| • |   | • |   | • |   | • |   |
|   | • |   | • |   | ٠ |   | • |
| • |   | • |   | • |   | • |   |
| • | • |   | • |   | • |   | • |
|   | • |   | • |   | • |   | • |
| • |   | • |   | • |   | • |   |
|   | • |   | • |   | • |   | • |
| • |   | • |   | • |   | • |   |
|   | • | - | • | - | • | - | • |
| - | • |   | • |   | • |   | • |
| • |   | • |   | • |   | • |   |
|   | • |   | • |   | • |   | • |
| • |   | • |   | • |   | • |   |
|   | • |   | • |   | • |   | • |

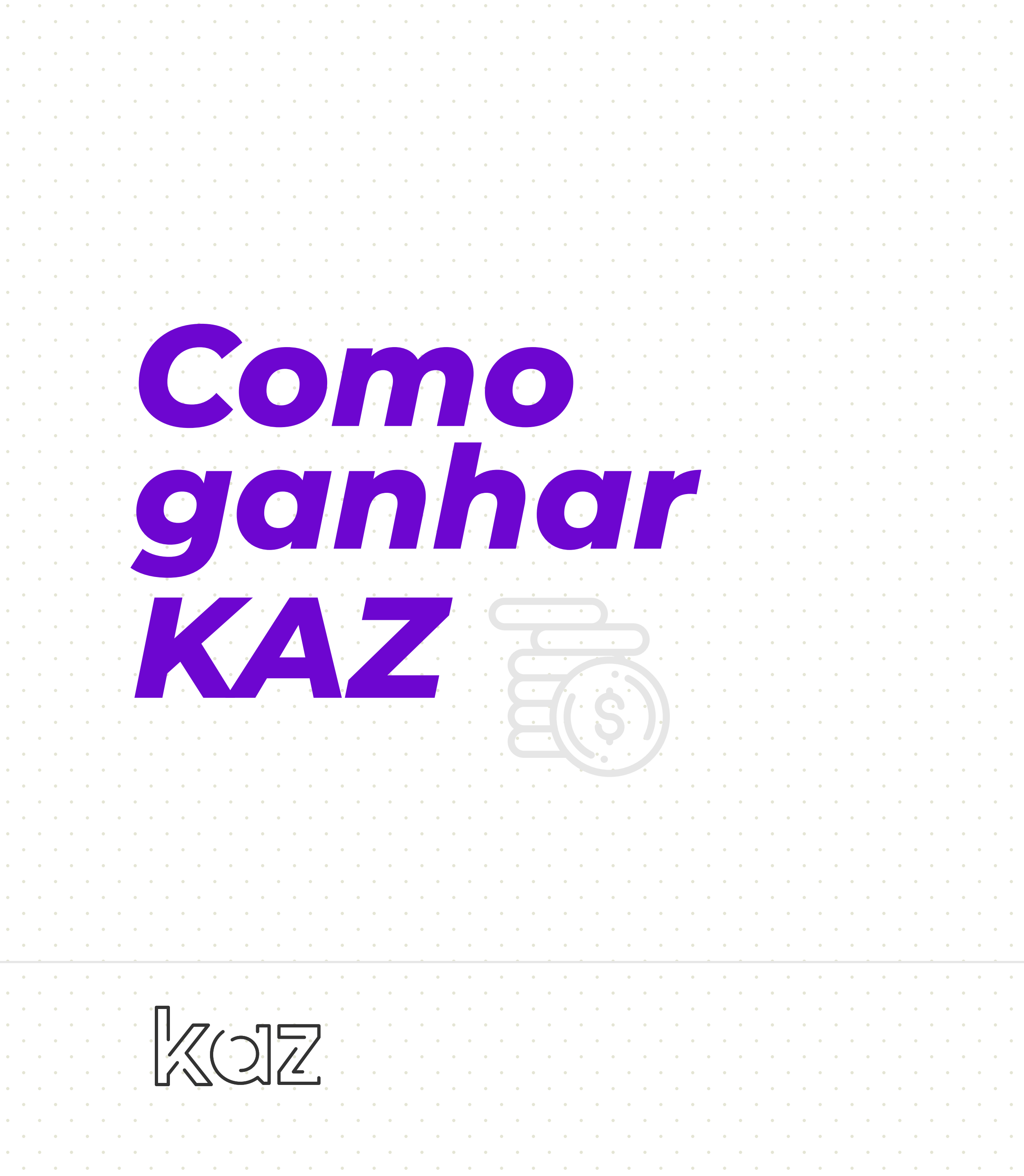

 Solicite uma antecipação em Kaz. A antecipação está sujeita a análise da equipe financeira do Kaz;

 Realize negócios ofertando produtos ou serviços no nosso marketplace. Vá até a aba "Anúncios" e selecione a opção "Anuncie" e faça excelentes Negócios. Anuncie gratuitamente quantos produtos quiser;

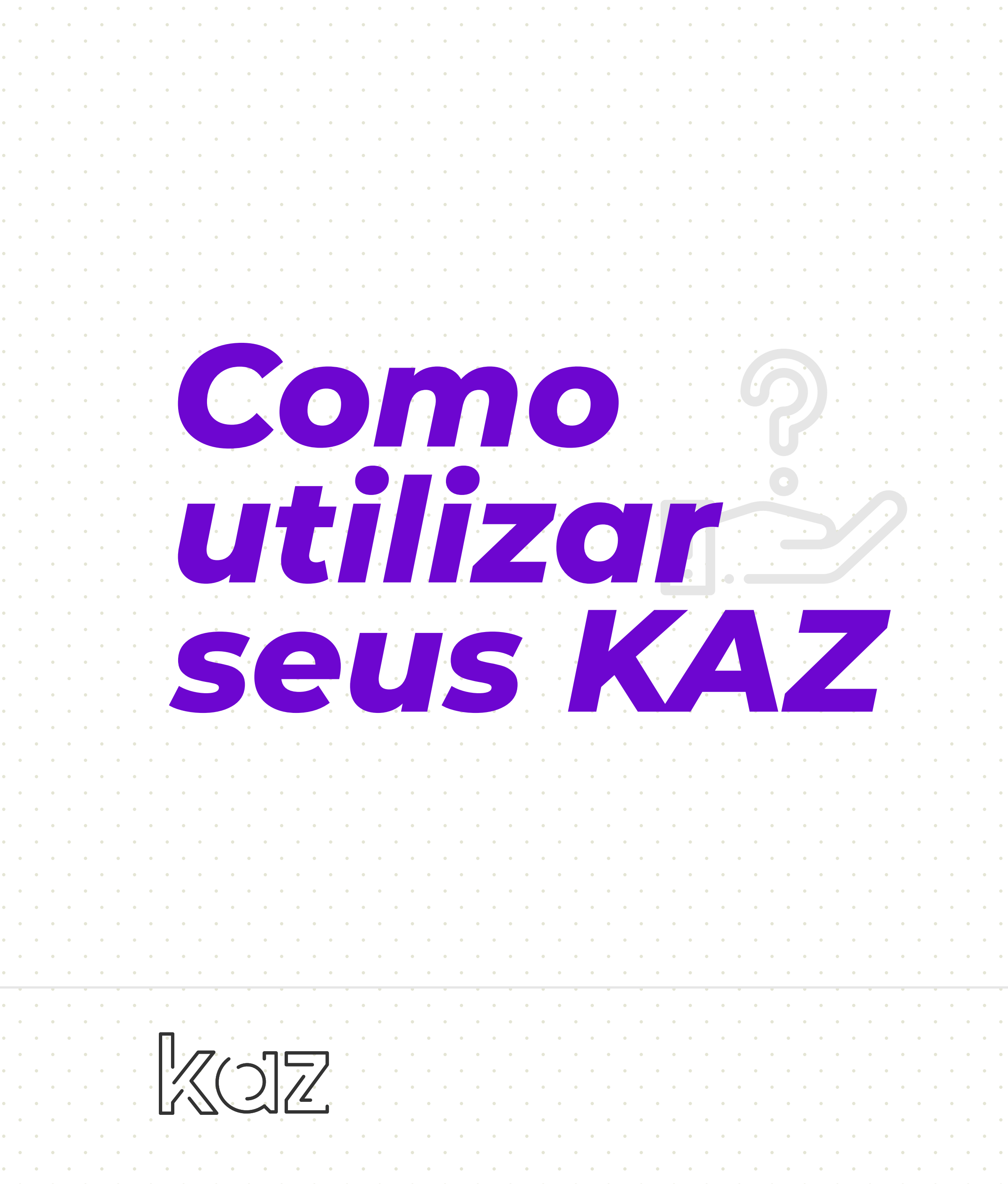

Faça negócios com os aliados que tenham limite disponível para venda no mês. Confira esse limite no menu "Troque kaz", clicando na marca do Aliado.

> Relacionando com os Aliados contratando os serviços ou negociando produtos disponíveis no menu "Anúncios".

KOZ 5

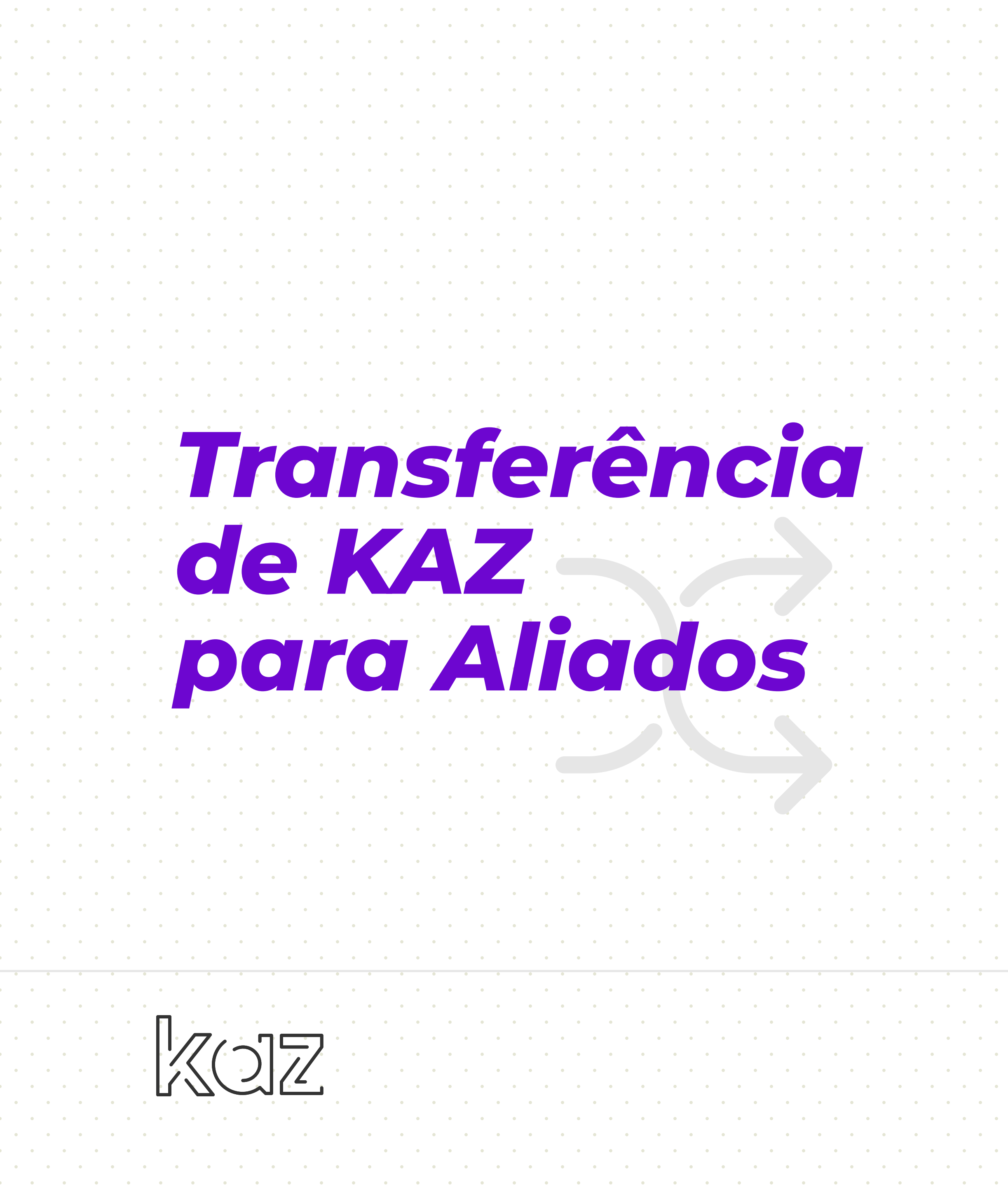

#### Vá ao menu "Operações", selecione a opção "Transfira Kaz";

#### Preencha todos os campos:

 Insira o CNPJ, CPF ou ID do Aliado que receberá a transferência em kaz.
Descreve brevemente o motivo da transferência (compras, almoço, jantar, etc).
Informe a quantidade de kaz que será transferida.
Insira sua senha de transferência.  Clique em concluir transferência. Para que os Kaz sejam creditados na conta do Aliado é necessário que o mesmo aceite os Kaz.

. . . . .

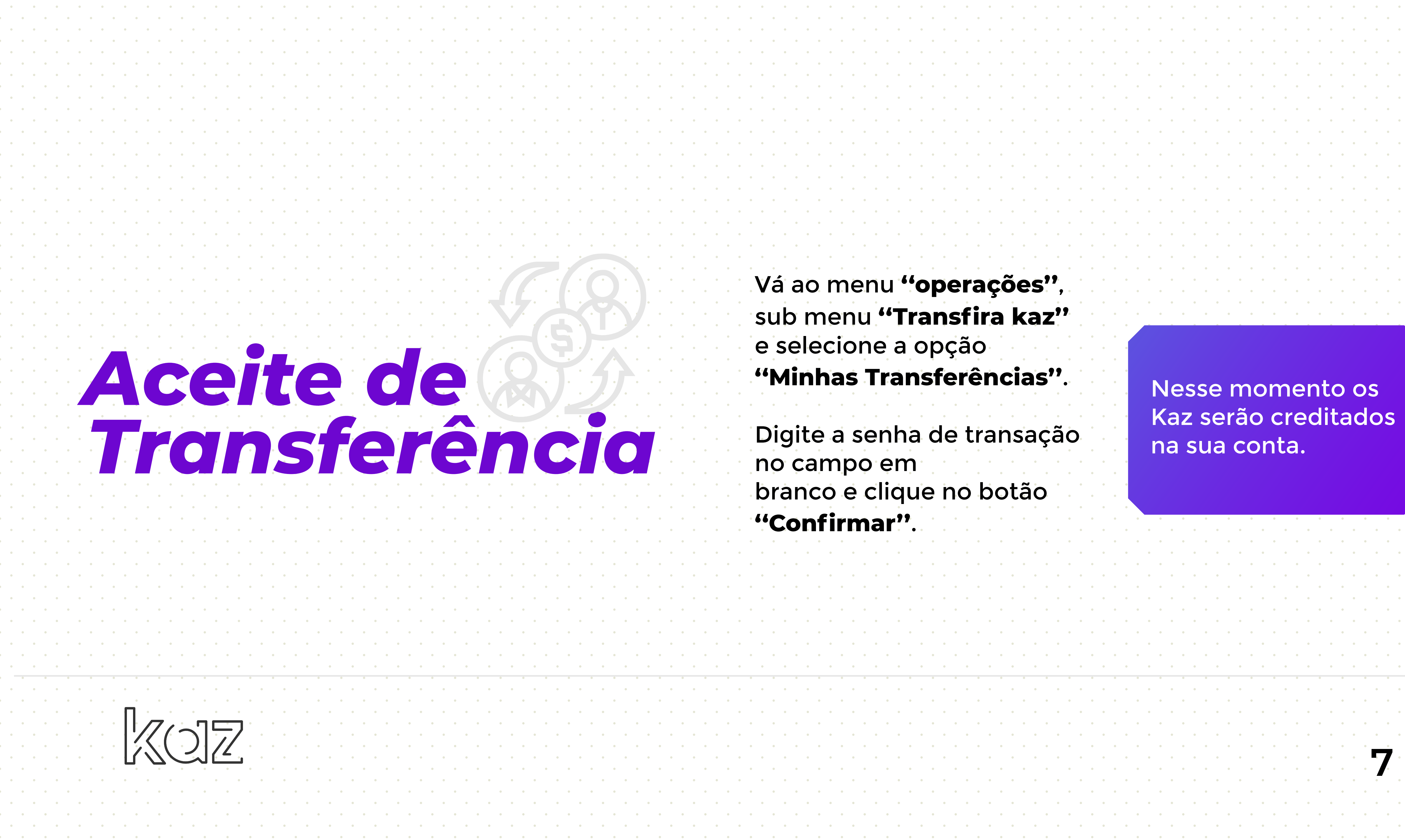

Vá ao menu "operações", sub menu "Transfira kaz" e selecione a opção "Minhas Transferências".

Digite a senha de transação no campo em branco e clique no botão "Confirmar".

. . . . . . . . . . . . . . . .

Nesse momento os Kaz serão creditados na sua conta.

|   | ٠ |   | • |   | • |   | • |
|---|---|---|---|---|---|---|---|
| • | • | • | • | • | • | • | • |
| • |   | • |   | • |   | • |   |
| • | • | • | • | • | • | • | • |
|   | • |   | • |   | • |   | • |
| • | • | • | • | • | • | • | • |
| • |   | • |   | • |   | • |   |
| • | • | • | • | • | • | • | • |
|   | • |   | • |   | • |   | • |
| • | • | • | • | • | • | • | • |
| • |   | • |   | • |   | • |   |
| • |   | • | • | • | • | • |   |
|   | • |   | • |   | • |   | • |
|   | • | • | • | • | • |   | • |
| • |   | • |   | • |   | • |   |
| • |   | • |   | • |   | • | Ī |
|   | • |   | • |   | • |   | • |
|   | • |   | • |   | • |   | • |
| • |   | • |   | • |   | • |   |
|   |   | • |   | • |   | • | Ĭ |
|   | • |   | • |   | • |   | • |
|   |   |   | • |   | • |   | • |
|   |   | • |   | • |   | • |   |
|   |   | • |   | • |   | • |   |
|   | • |   | • |   | • |   | • |
|   |   |   | • |   | • |   | • |
|   |   | • |   | • | • | • |   |
|   |   | • |   | • |   | • |   |
|   | • | • | • | • | • | • | • |
|   | • |   | • |   | • |   | • |
| • | • | • | • | • | • | • | • |
| • |   | • |   | • |   | • |   |
| • | • | • | • | • | • | • | • |
|   | • |   | • |   | • |   | • |
| • | • | • | • | • | • | • | • |
| • |   | • |   | • |   | • |   |
| • | • | • | • | • | • | • | • |
|   | • |   | • |   | • |   | • |
| • | • | • | • | • | • | • | • |
| • |   | • |   | • |   | • |   |
| • | • | • | • | • | • | • | • |
|   | • |   | • |   | • |   | • |
| • | • | • | • | • | • | • | • |
| • |   | • |   | • |   | • |   |
| • | • | • | • | • | • | • | • |
|   | • | - | • |   | • |   | • |
| • | • | • | • | • | • | • | • |
| • | _ | • |   | • |   | • |   |
|   | • |   | • |   | • |   | • |

. . . . . .

. . . . . .

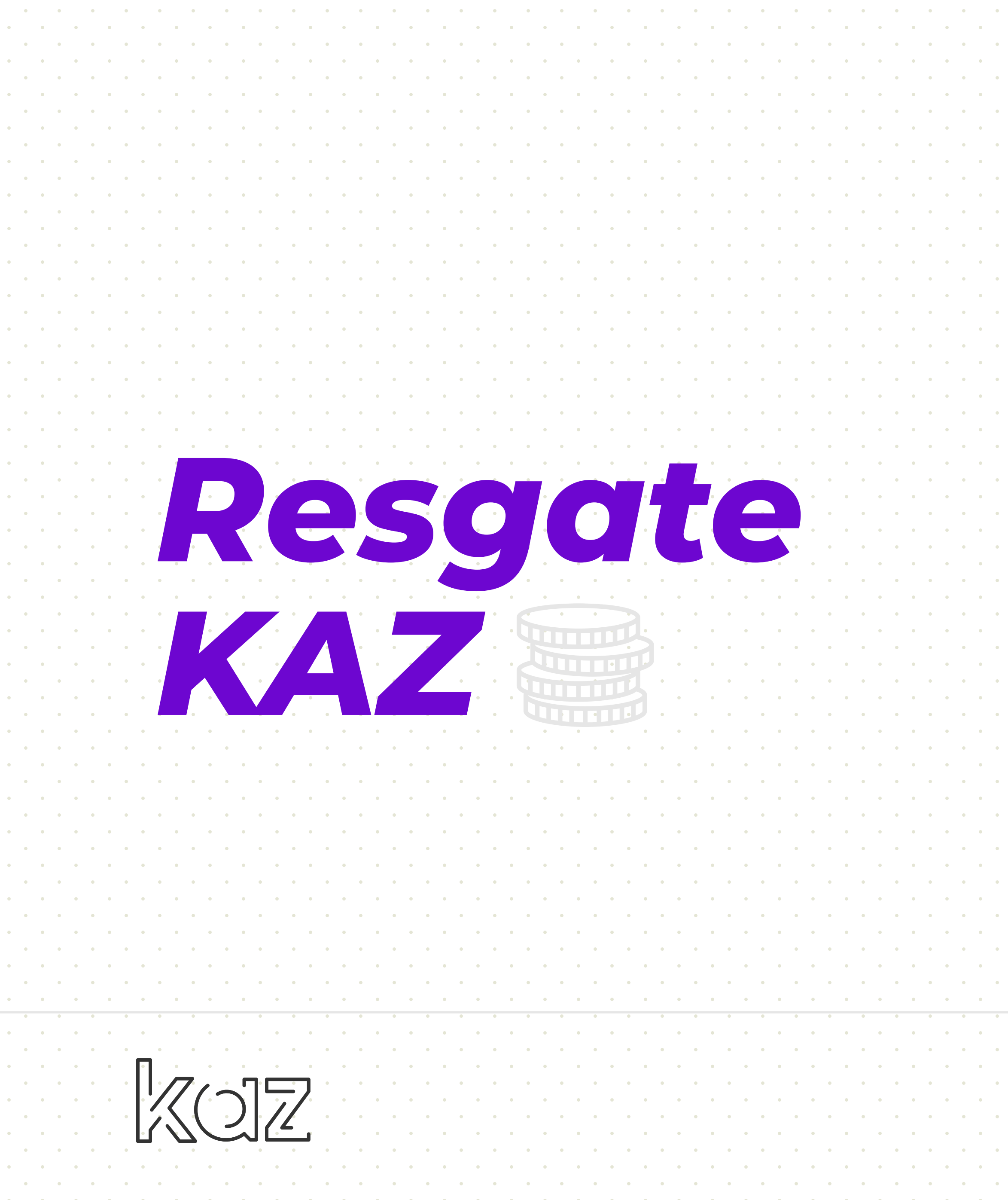

• O Resgate deve ser realizado quando o cliente e o vendedor estão no mesmo lugar:

 Vá ao menu "Operações". • Clique em "Resgate Kaz". • Preencha todos os campos: 1. Insira o CNPJ, CPF ou ID do cliente que resgatará o kaz. 2. Descreva brevemente o motivo do resgate. 3. Informe a quantidade de kaz que será resgatada.

4. O cliente insere a senha de transferência.

 Clique em "Concluir **Resgate".** A partir desse momento os Kaz já foram transferidos para sua conta.

\*\*O RESGATE KAZ É A AÇÃO MAIS INDICADA PARA **OPERAÇÕES NOS** ESTABELECIMENTOS, UMA **VEZ QUE A OPERAÇÃO ESTÁ** SENDO FEITA FRENTE A FRENTE E NÃO PODERÁ MAIS SER CANCELADA APÓS A CONFIRMAÇÃO.

• • • •

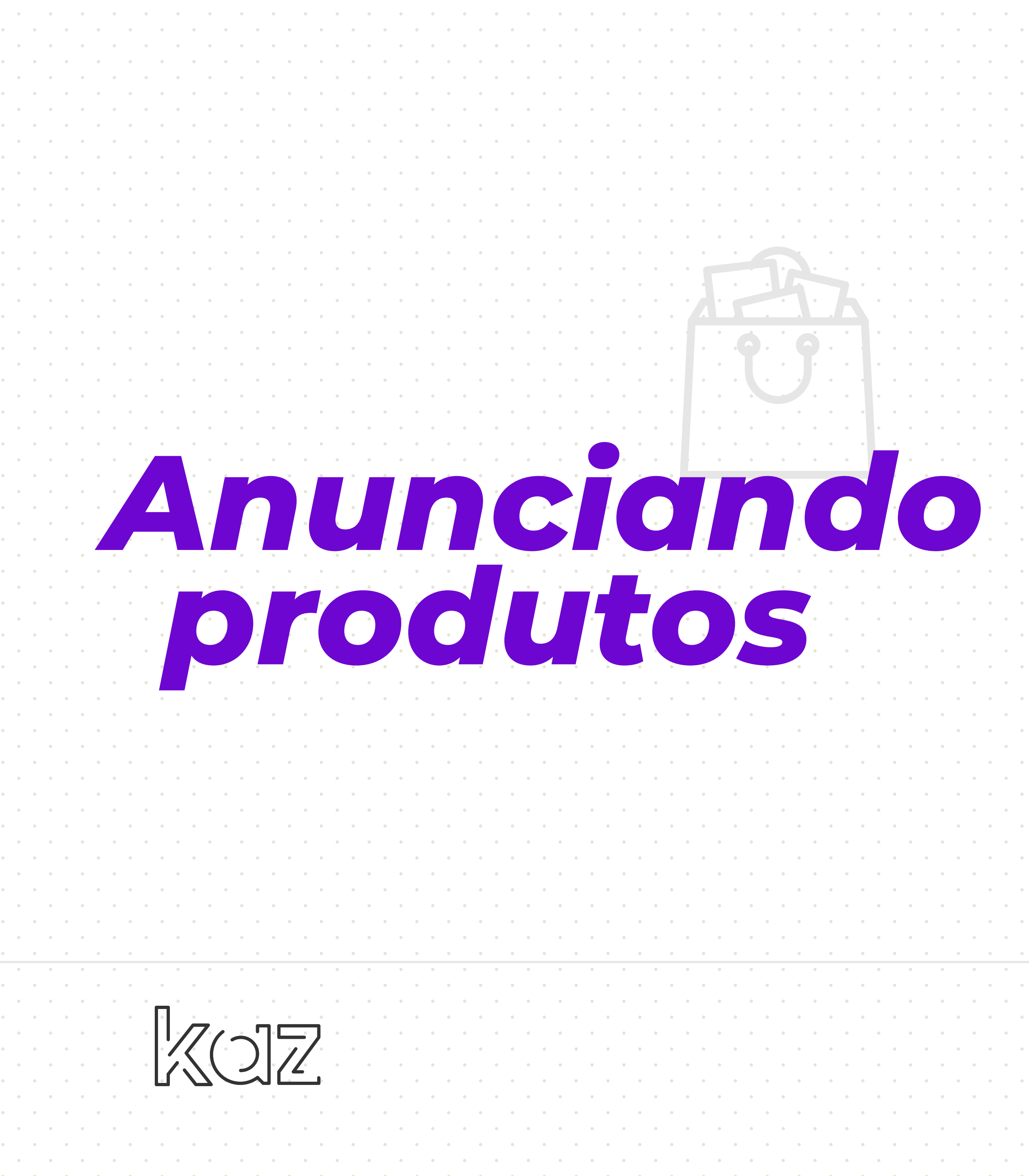

Para anunciar produtos siga os seguintes passos:

Vá ao menu **"Anúncios"**. Clique em **"Anuncie"**. Escolha uma categoria e subcategoria.

#### **Preencha todos os campos:**

- Título
- Quantidade.
- Adicione as fotos (no mínimo
- uma foto e no máximo 6).
- Informe CEP
- Clique em "Salvar".

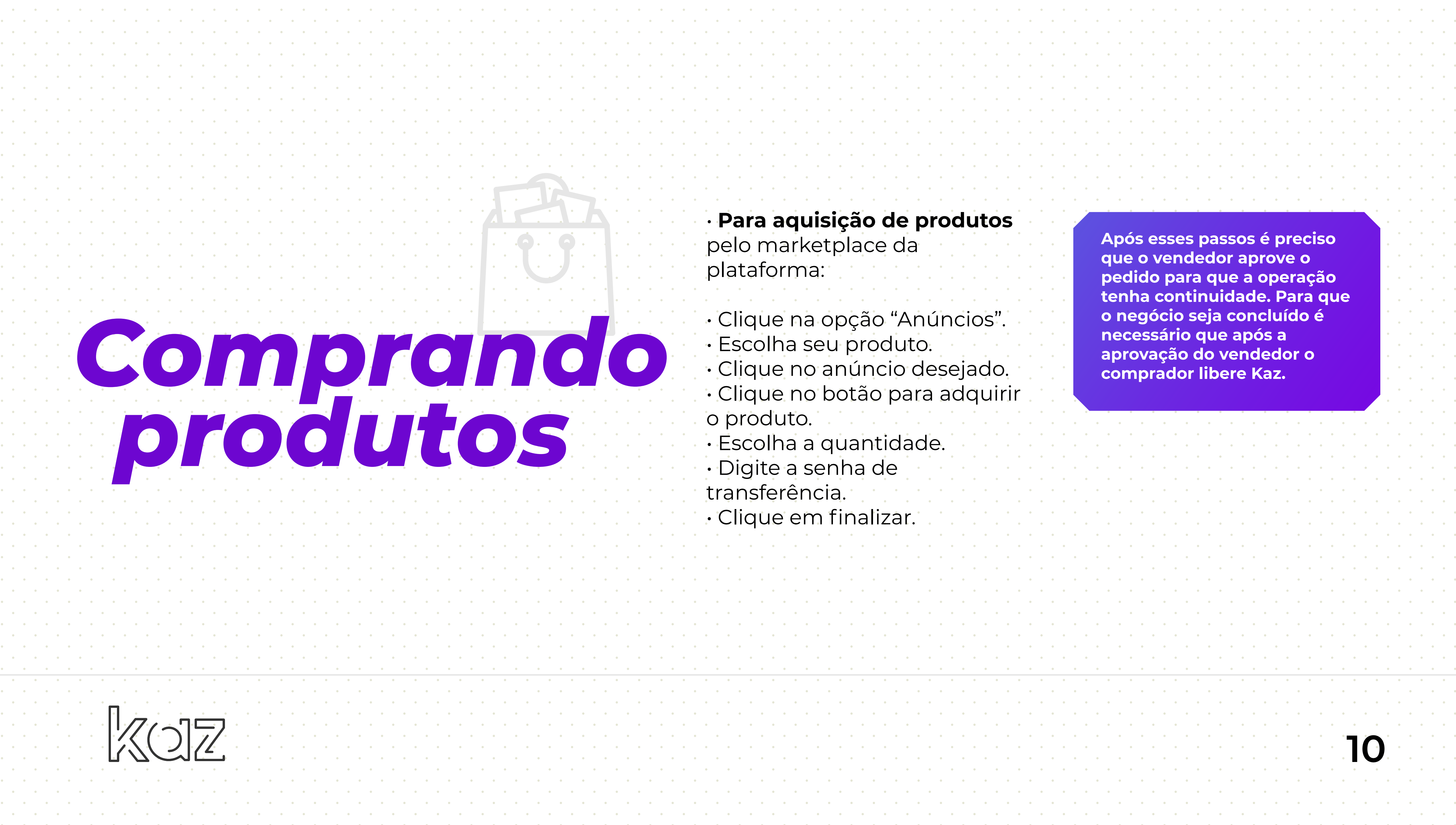

· Para aquisição de produtos pelo marketplace da plataforma:

- Clique na opção "Anúncios".
- Escolha seu produto.
- Clique no anúncio desejado.
- · Clique no botão para adquirir o produto.
- Escolha a quantidade.
- Digite a senha de
- transferência. • Clique em finalizar.

Após esses passos é preciso que o vendedor aprove o pedido para que a operação tenha continuidade. Para que o negócio seja concluído é necessário que após a aprovação do vendedor o comprador libere Kaz.

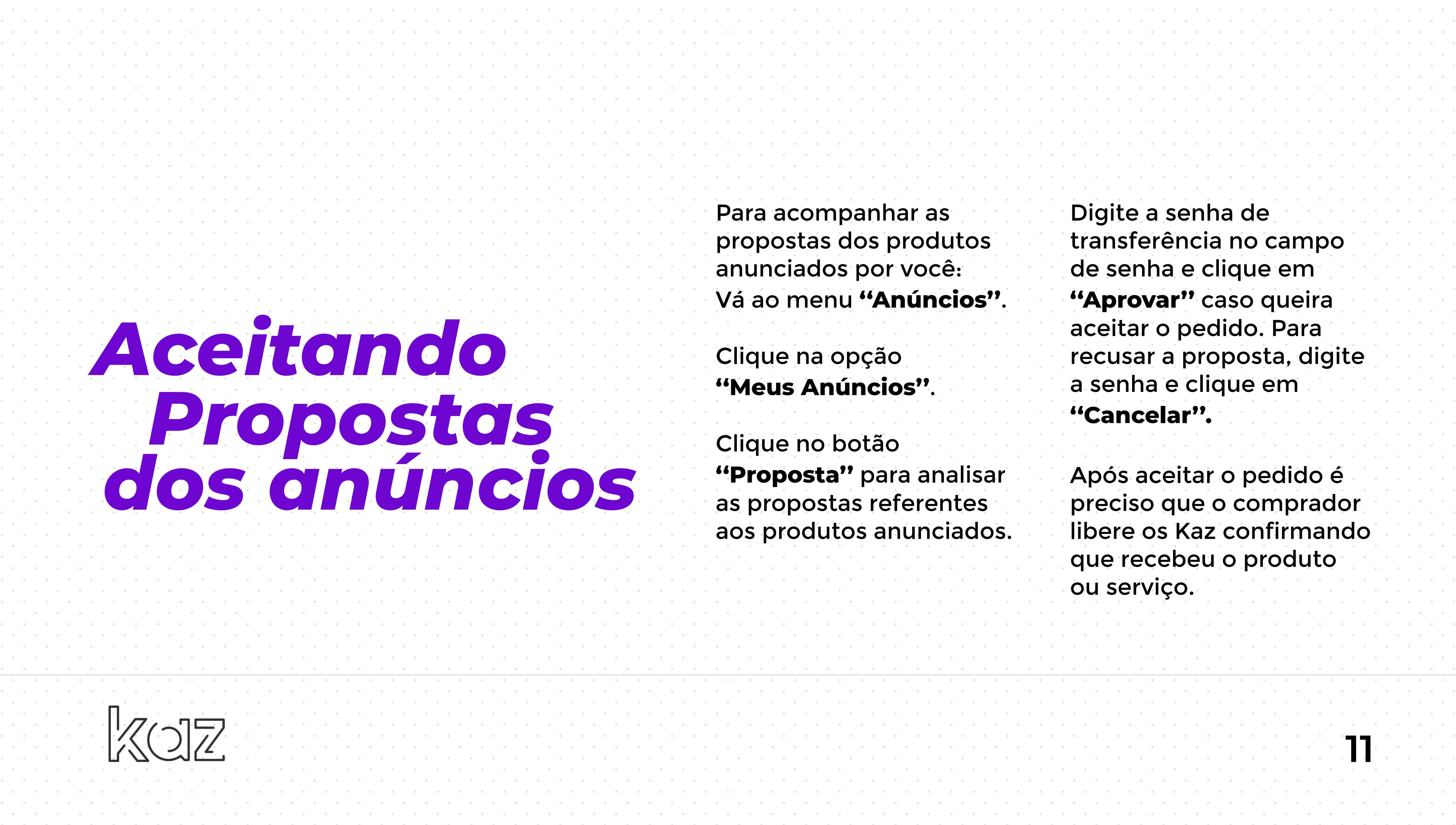

Para acompanhar as propostas dos produtos anunciados por você: Vá ao menu "Anúncios".

Clique na opção "Meus Anúncios".

Clique no botão "Proposta" para analisar as propostas referentes aos produtos anunciados.

Digite a senha de transferência no campo de senha e clique em "Aprovar" caso queira aceitar o pedido. Para recusar a proposta, digite a senha e clique em "Cancelar".

Após aceitar o pedido é preciso que o comprador libere os Kaz confirmando que recebeu o produto ou serviço.

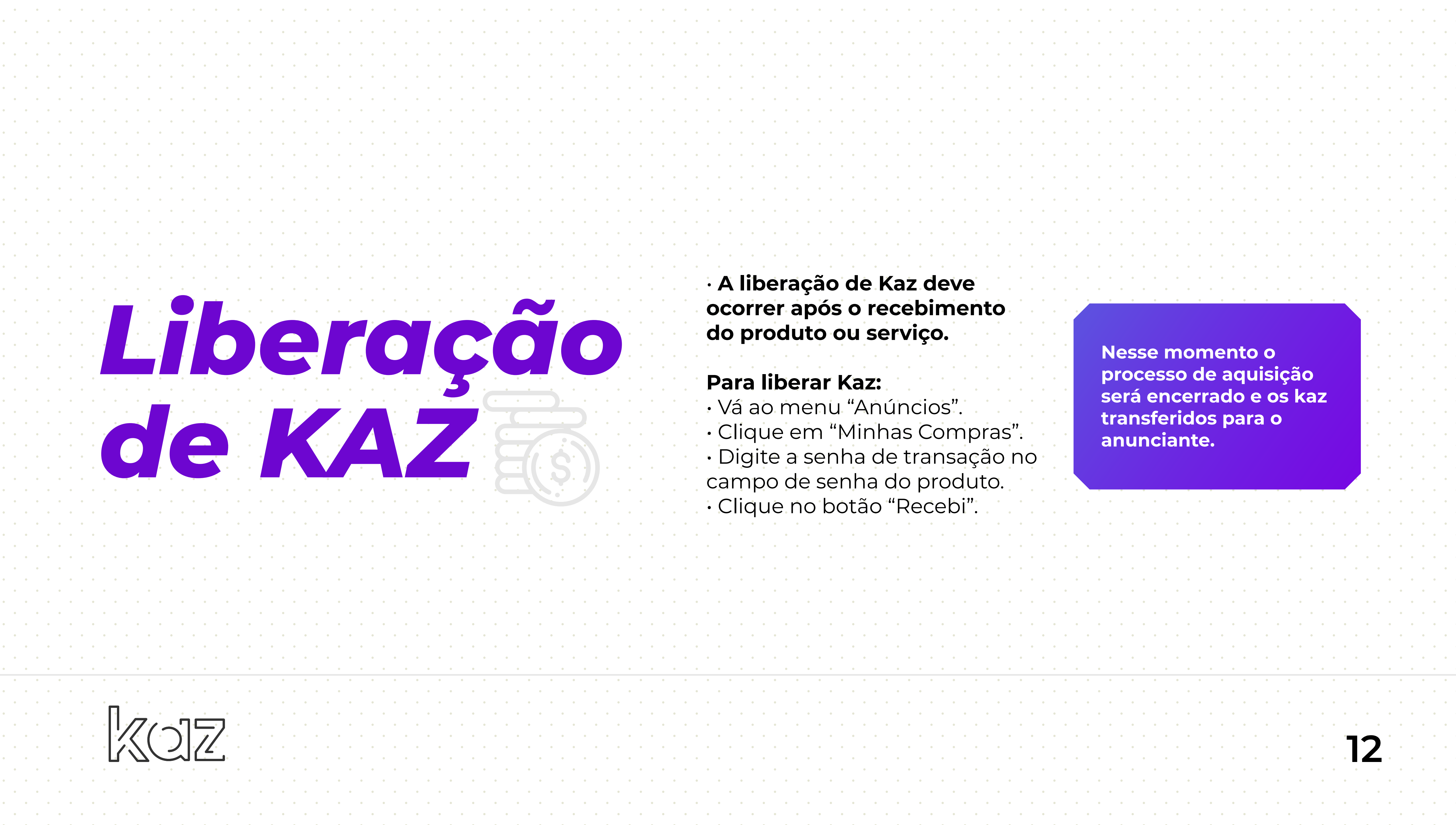

#### · A liberação de Kaz deve ocorrer após o recebimento do produto ou serviço.

#### Para liberar Kaz:

· Vá ao menu "Anúncios". • Clique em "Minhas Compras". · Digite a senha de transação no campo de senha do produto. · Clique no botão "Recebi".

Nesse momento o processo de aquisição será encerrado e os kaz transferidos para o anunciante.

. . . . . . . . . . .

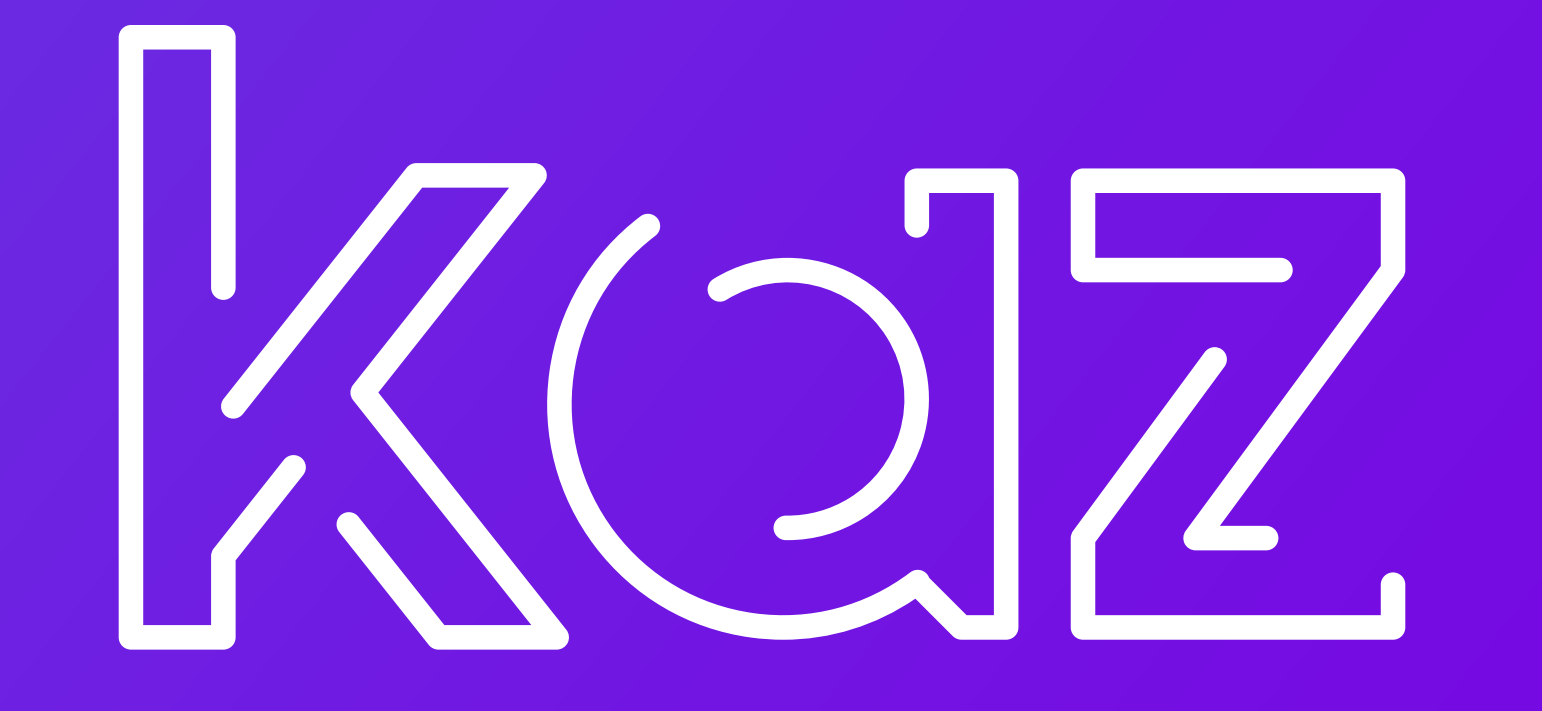

### f O @meukaz

www.meukaz.com